### Microsoft Teams

Microsoft Teams является продуктом Microsoft Office 365 и представляет собой единую площадку для совместной работы сразу несколькими пользователями. Данный сервис является корпоративной платформой, объединяющей в рабочем пространстве чат, встречи, заметки и вложения. MS Teams можно использовать как веб-приложение (в браузере) или как самостоятельное приложение на компьютере (требуется установка).

#### 1. Как начать пользоваться Microsoft Teams

Два способа использования Microsoft Teams.

1) *Веб-приложение.* Запустить браузер и открыть страницу <u>https://office.com</u>. Указать имя пользователя (подставить имя Вашей корпоративной учетной записи studxxxxx@study.utmn.ru) в поле «Адрес электронной почты или номера телефона» и ввести пароль в соответствующее окно (пароль указывать от корпоративной учетной записи) (Рисунок 1). После аутентификации пользователя отображается страница учетной записи. На стартовой странице отображены все приложения Microsoft. MS Teams находится в списке всех приложений (Рисунок 2). При нажатии на приложение MS Teams открывается стартовая страница данного продукта (Рисунок 3).

| Study-TSU                                          |
|----------------------------------------------------|
| ыполнить вход, используя учетную запись<br>низации |
| x.x.xxxxxxxxxxxx@study.utmn.ru                     |
| Пароль                                             |
| Вход                                               |

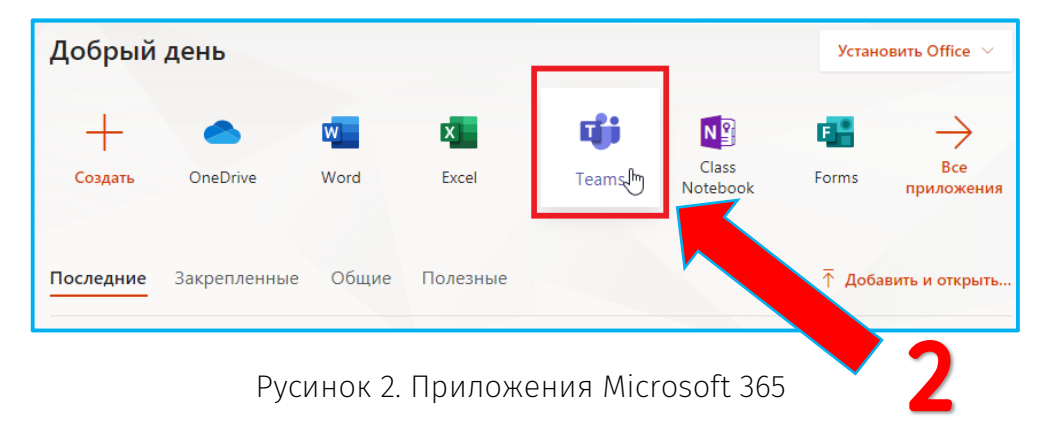

Рисунок 1. Окно входа в учетную запись студента

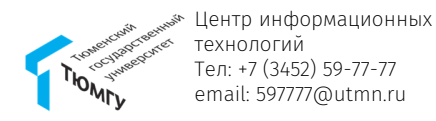

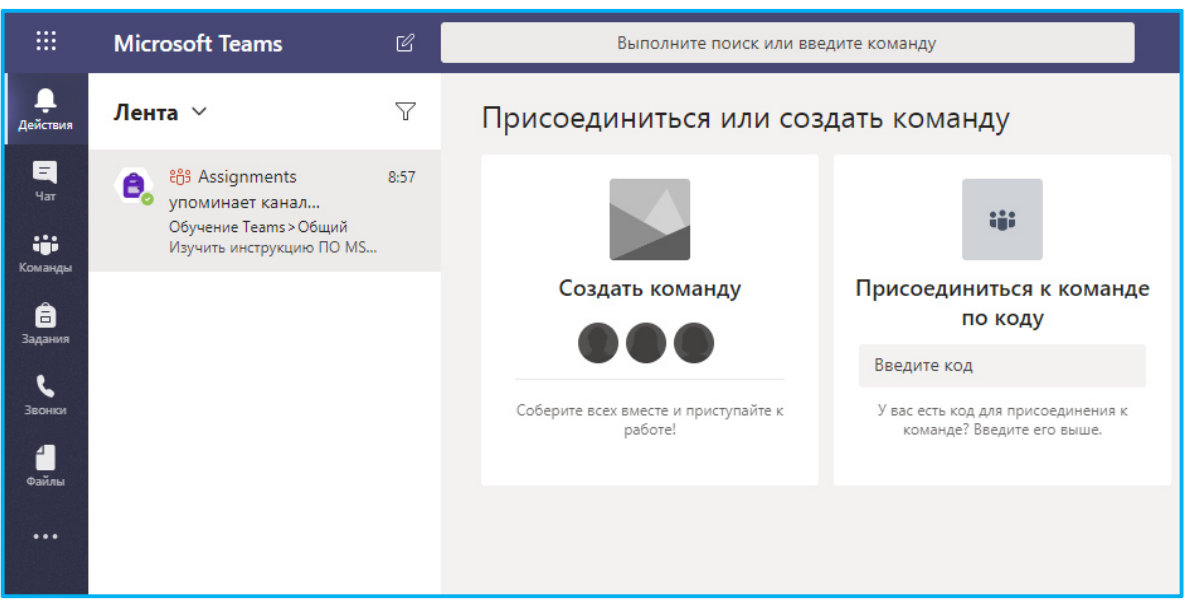

Рисунок 3. Окно Microsoft Teams

2) Приложение на компьютере. Запустить браузер, перейти на страницу <u>https://products.office.com/ru-ru/microsoft-teams/download-app</u>. На открывшейся странице нажать «Скачать Teams» (Рисунки 4) два раза. В левом нижнем углу отобразится файл для установки приложения. Запустить файл установки (Рисунок 5). После завершения установки указать корпоративный логин и пароль (Рисунок 6). Далее отобразится окно приложения Microsoft Teams (Рисунок 3).

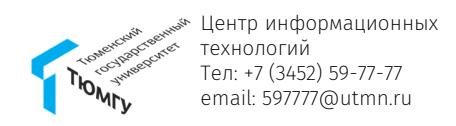

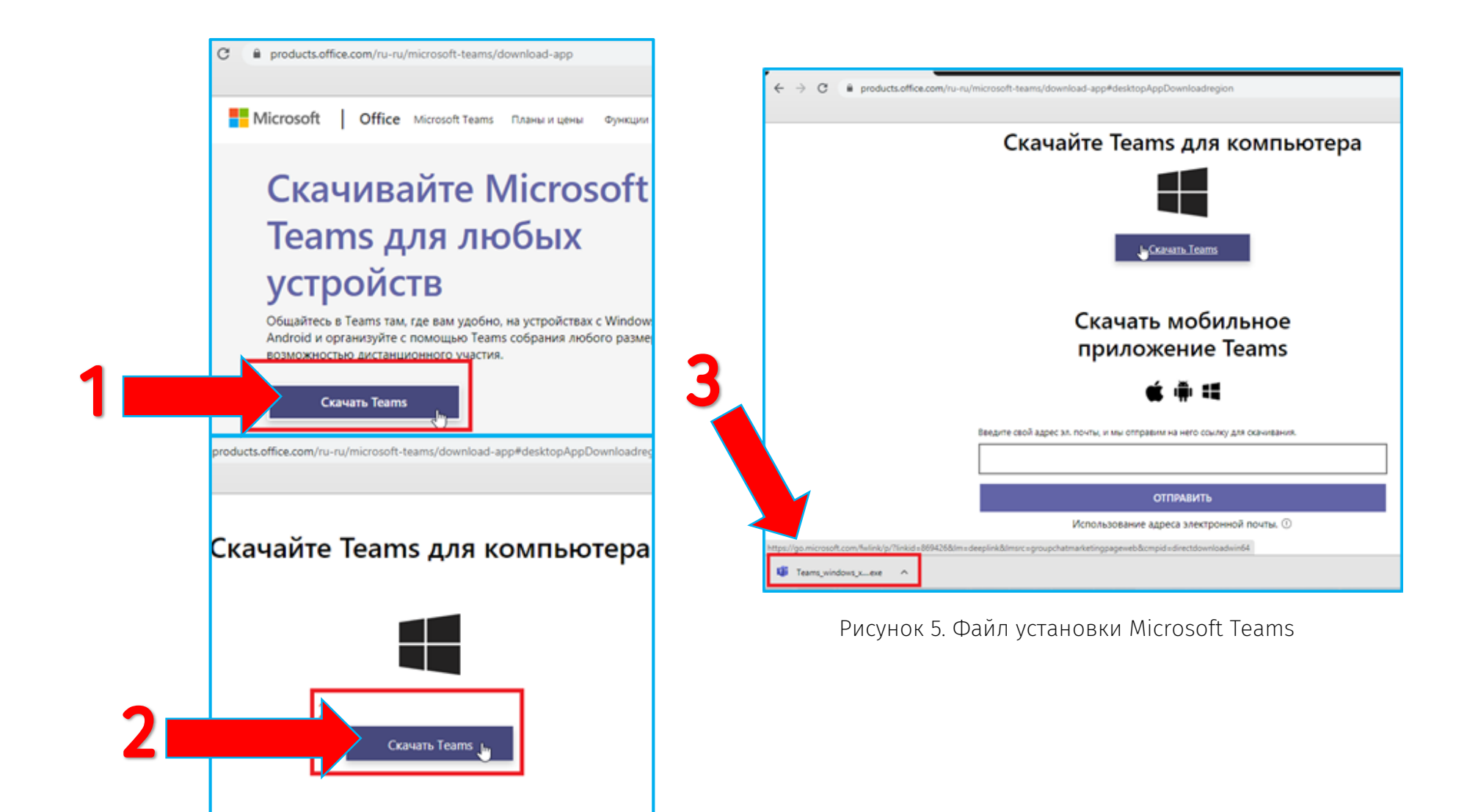

Рисунок 4. Окна скачивания приложения MS Teams

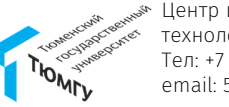

Центр информационных технологий Тел: +7 (3452) 59-77-77 email: 597777@utmn.ru

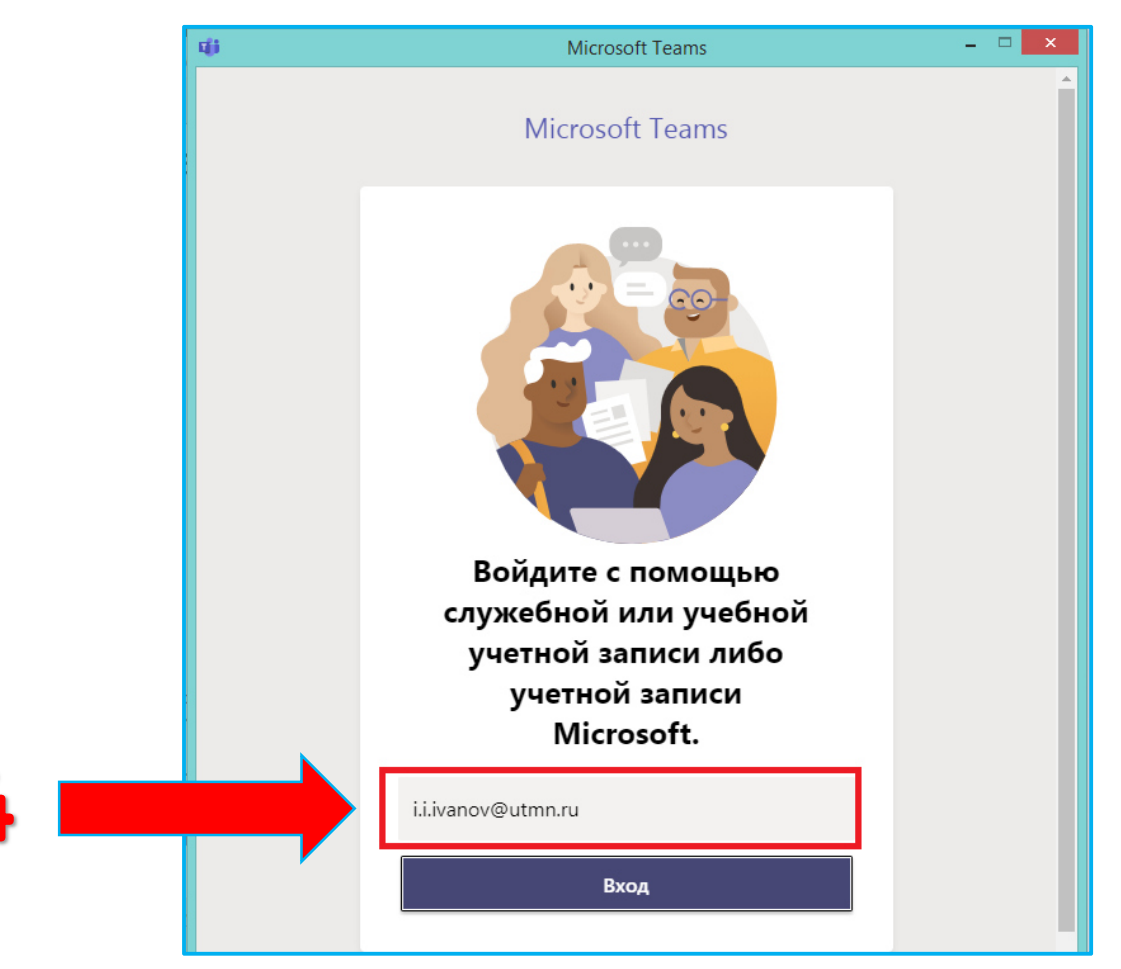

Рисунок 6. Окно входа в Microsoft Teams

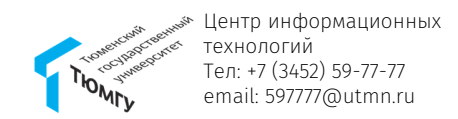

## 2. Как присоединиться к команде

• Если во вкладке «Команда» отображается дисциплина/курс, Вы добавлены в команду (1) (рисунок 7).

• Если известен код команды, необходимо ввести его в поисковую строку в окне MS Teams (2) (рисунок 7).

• Если в окне MS Teams не отображается команда и Вам неизвестен ее код, обратитесь к преподавателю дисциплины.

|   |                      | Microsoft Teams                       |   | Ľ                  | Выполните поиск или введите команду |       |            |       |             |         |           |   |
|---|----------------------|---------------------------------------|---|--------------------|-------------------------------------|-------|------------|-------|-------------|---------|-----------|---|
| 1 | <b>Д</b><br>Тействия | Команды                               |   | $\bigtriangledown$ | Тв                                  | Общий | Публикации | Файлы | Записная кн | а кла   | Задания   | 0 |
|   |                      | ваши команды                          |   |                    | ĺ.                                  |       |            |       |             |         |           |   |
|   |                      | <ul> <li>Теория воспитания</li> </ul> | Ŀ |                    |                                     |       |            |       |             | 2       |           |   |
|   | Команды              | Общий                                 |   |                    |                                     |       |            |       |             |         |           |   |
|   | адания Вадания       |                                       |   |                    |                                     |       |            |       | Добр        | о пож   | аловат    | F |
|   | •                    |                                       |   |                    |                                     |       |            | Поп   | робуйте @у  | помянут | ъ названи | e |
|   | Календарь            |                                       |   |                    |                                     |       |            |       |             |         |           |   |
|   | Звонки               |                                       |   |                    |                                     |       |            |       |             |         | +         | 4 |
|   | 4                    |                                       |   |                    |                                     |       |            |       |             |         | E         | 2 |
|   | Файлы                |                                       |   |                    |                                     |       |            |       |             |         |           |   |

Рисунок 1. Поиск команды в MS Teams

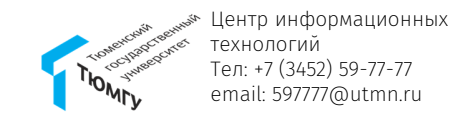

#### 3. Как отправить сообщение участникам команды

В команде по умолчанию создается канал «Общий». В нём отображаются служебные новости группы, выданные задания, также есть возможность разместить общую для команды информацию.

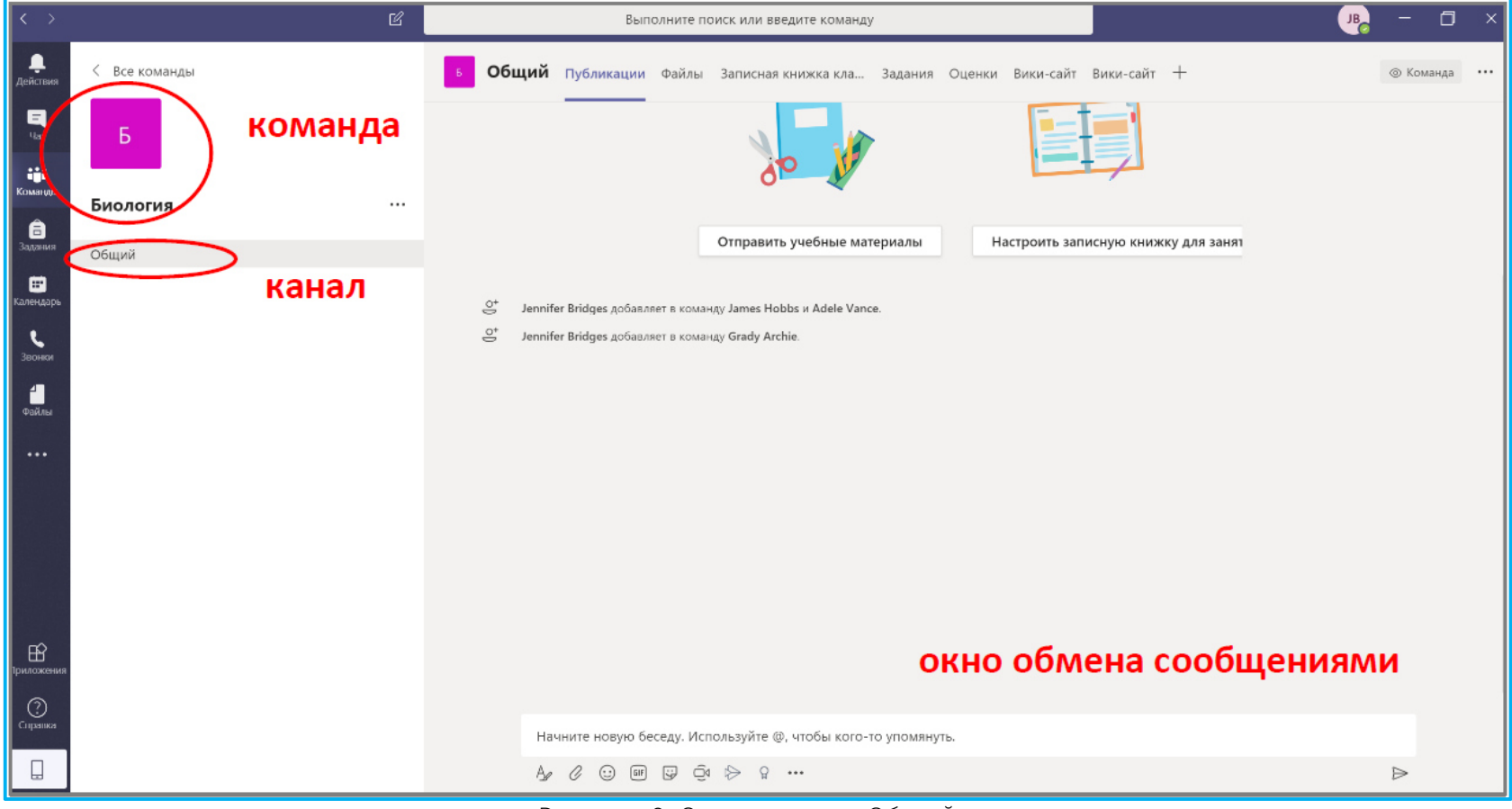

Рисунок 8. Окно канала «Общий»

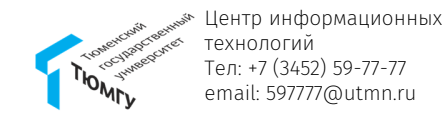

## 5. Как создать групповой чат и видеозвонок

Microsoft Teams позволяет создавать групповые чаты, совершать звонки, создавать и планировать собрания (видеозвонок).

=

Чат

....

â

5

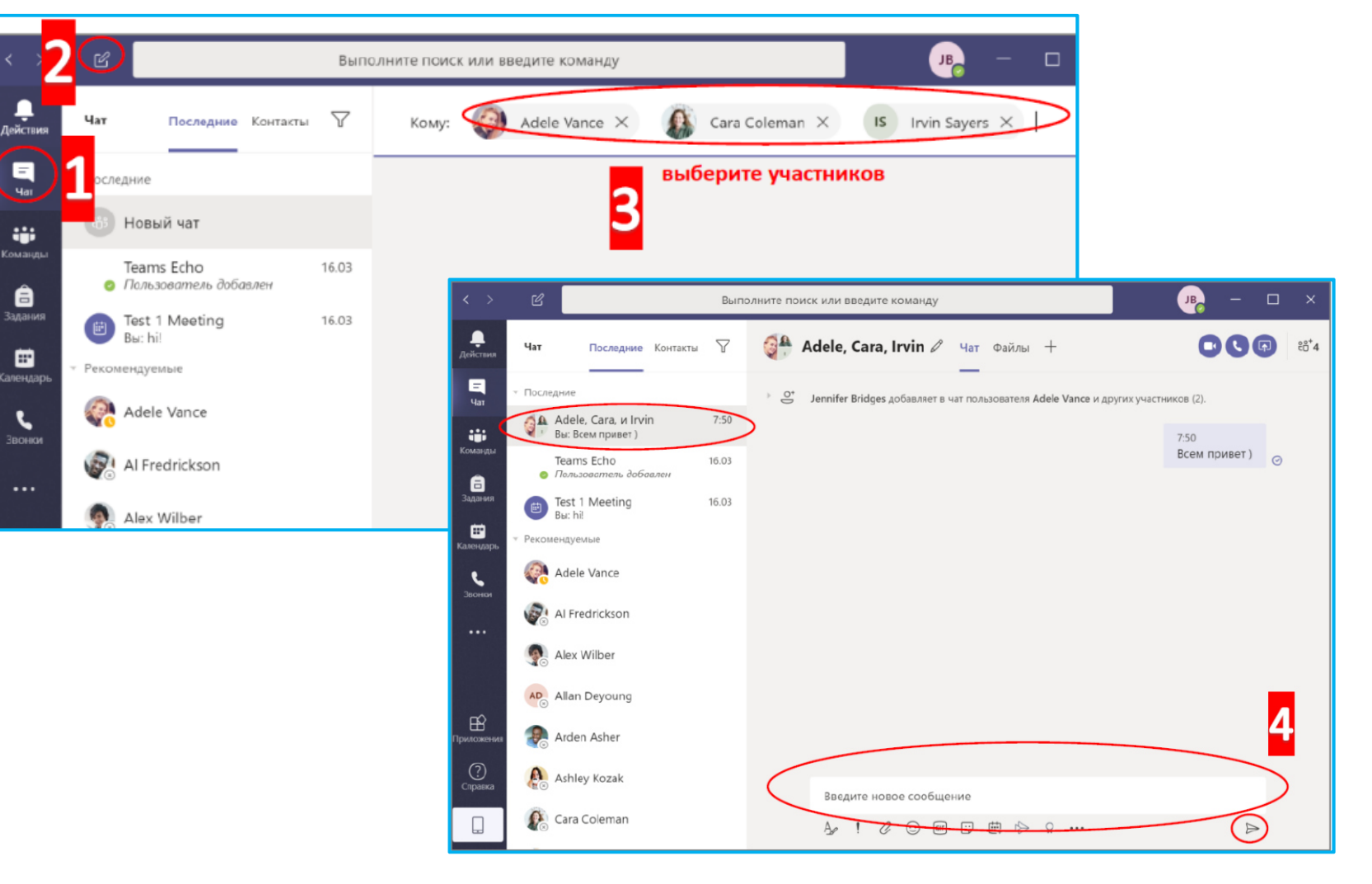

# Групповой чат

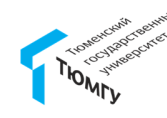

Центр информационных технологий Тел: +7 (3452) 59-77-77 email: 597777@utmn.ru

#### Звонки

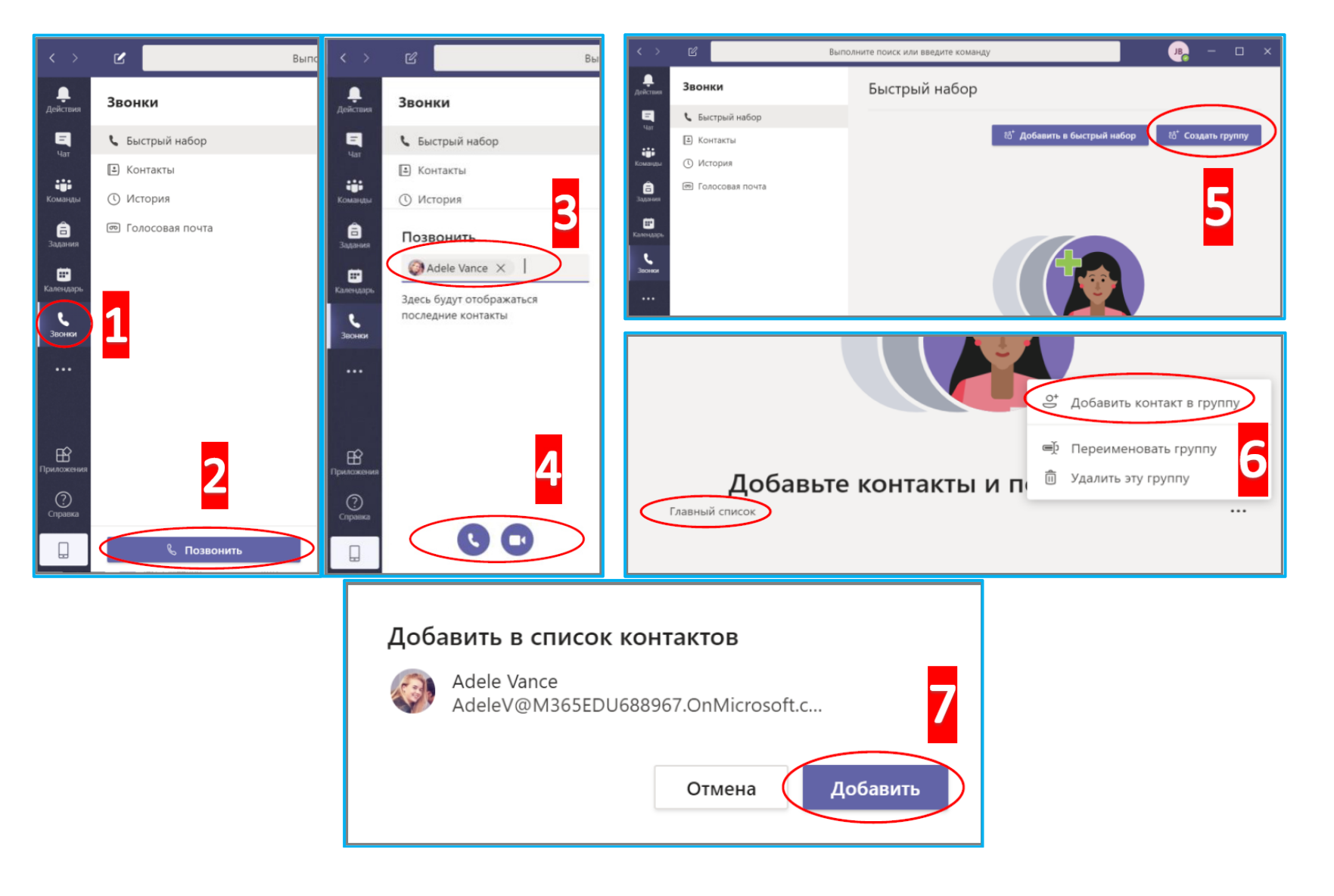

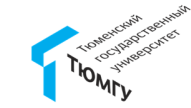

 Центр информационных технологий
 Тел: +7 (3452) 59-77-77
 email: 597777@utmn.ru

#### Собрание (видеозвонок)

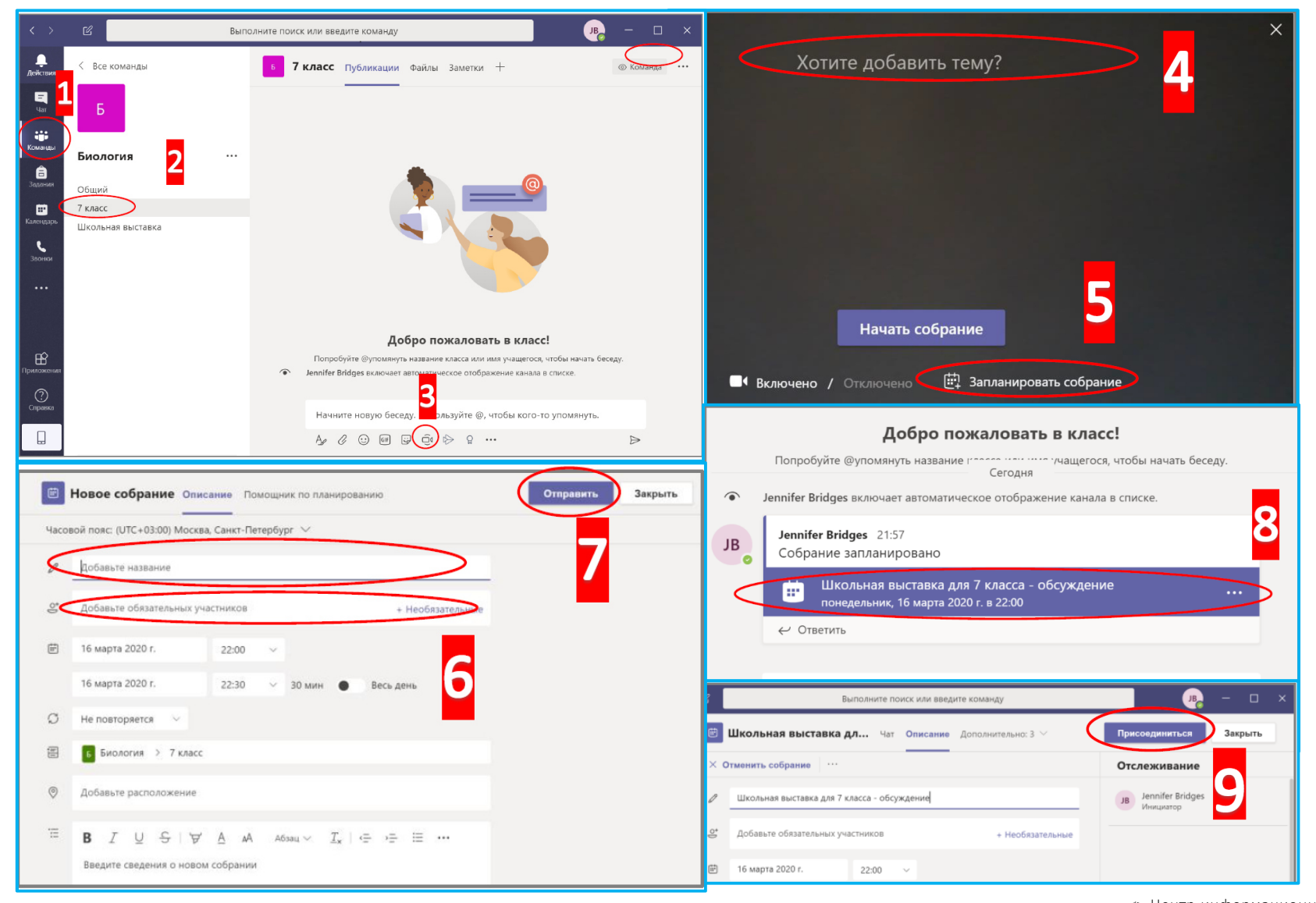

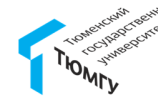

Центр информационных технологий Тел: +7 (3452) 59-77-77 email: 597777@utmn.ru